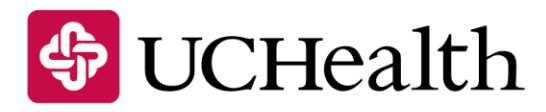

## Life Support

## How to Claim Your AHA e-Card

## Please note your e-Card is not valid until after you have claimed it

- 1. Check your inbox for an email from: no-eccreply@heart.org
  - Please note the email may be in your SPAM or Junk folder
- 2. Open the email and click on the provided link "Click here to view your online e-Card"
- 3. You will then be directed to the AHA e-Card Student Landing page
  - On this page you will create your own security question and answer
  - Click the circle next to "I Agree to the Terms of Use"
  - Click "Submit"
- 4. You will then be directed to the AHA e-Card Student Survey
  - On this page you will complete the course survey
  - Once you have completed the survey click "Submit"
- 5. You will then be directed to your current e-Card
  - From this page you can click "Print" to print a copy of your e-Card
    - Please note e-Cards are not intended to be carried in your wallet. They are now accessible 24/7 online at www.heart.org/cpr/mycards, and e-Cards can also be stored on your smartphone for 24/7 access
    - If you would still like a printed copy of your certification e-Card it will print as a full 8.5x11 inch sheet
  - To forward a copy of your e-Card to your employer, school, or training program:
    - Click on the URL above your e-Card and copy the full link, then paste it into an email and send the link as needed
    - You can also provide your employer, school, or training program with your e-Card Code which they can use to pull up your current card on www.heart.org/cpr/mycards